# Arcserve D2D シリーズ ライセンスキー登録方法

もくじ

<u>1. ライセンスキー登録方法</u>

2. ライセンス割り当ての解除方法

3. ライセンス管理画面について

本ドキュメントの対象製品

Arcserve D2D r16.5 for Linux

### 注意事項

正規登録製品としてご使用いただくには、ライセンスキーの登録が必要です。

※本製品のライセンスキーおよびパッケージは、紛失されても再発行できません。

#### 大切に保管してください。

ライセンスの登録を行わない場合、製品のインストール後 31 日を経過すると動作が停止します。

ライセンス キーを登録せずにトライアル版として製品をインストールした場合でも、あとからライセンスの登録を行うこ とで正規製品版として使用可能です。

### 1. ライセンスキー登録方法

(1) Arcserve D2D for Linux Web インターフェースにログインします。

(2) [ヘルプ]-[ライセンスの管理]から[ライセンス管理]を表示します。

| ライセンス管理            |                                                                                                    |                                |               | G             |  |
|--------------------|----------------------------------------------------------------------------------------------------|--------------------------------|---------------|---------------|--|
| マシンからライセンスを解放するには、 | 酸物にライセンスを選択し、次に引                                                                                                    | ライセンスされたマシ                     | ンを選択して [解放] き | クリックします。      |  |
| ライセンス ステータス        |                                                                                                    |                                |               |               |  |
| コンポーネント名           | バージョン                                                                                                    | 5/センス                          |               |               |  |
|                    | and the second second se | アクティブ                          | 利用可能          | 合計            |  |
|                    |                                                                                                    |                                |               |               |  |
|                    |                                                                                                    |                                |               |               |  |
|                    |                                                                                                    |                                |               |               |  |
|                    |                                                                                                    |                                |               |               |  |
| ライセンスされたマシン        |                                                                                                    |                                |               |               |  |
| 🔽 D2D サーバ          |                                                                                                    | ライセンスされたマシン                    |               |               |  |
|                    |                                                                                                    |                                |               |               |  |
|                    |                                                                                                    |                                |               |               |  |
|                    |                                                                                                    |                                |               |               |  |
|                    |                                                                                                    |                                |               |               |  |
|                    |                                                                                                    |                                |               |               |  |
|                    |                                                                                                    |                                |               |               |  |
|                    |                                                                                                    |                                | I4 4  ≪−ジ[    | ]   🕨 M 💩 🗙 M |  |
| ライセンス キー           |                                                                                                    | Steamour and the second second | ista          |               |  |
| キーの形式: XXX00-00    | 0000-000000-000000-00000                                                                                                    |                                |               |               |  |
|                    |                                                                                                    |                                |               | 閉じる ヘルブ       |  |
|                    |                                                                                                    |                                |               |               |  |

- (3) [ライセンス キー]項目に ハイフンを含めた 29 桁のライセンス キーを入力し[追加]を押下します。
- (4) [ライセンス管理]ダイアログ ボックスを閉じて、再度開くとライセンスが追加され、
- [ライセンス ステータス]領域にリスト表示されます。
- (5) 上記 3 と 4 を繰り返すことで、1 つのインターフェースから複数の D2D サーバのライセンスを管理が可能です。

## 2. ライセンス割り当ての解除方法

- (1) [ライセンス ステータス]領域からライセンスを選択します。
- (2) [ライセンスされたマシン]から D2D サーバを選択し、[解放]をクリックします。
- (3) [ライセンス管理]ダイアログ ボックスを閉じて、再度開きます。

## 3. ライセンス管理画面について

ライセンス ステータス

- コンポーネント名
  ライセンスの名前が表示されます。
- バージョン
  登録したライセンス製品のリリース番号
- **アクティブ** 現在使用しているライセンス数
- 利用可能

ライセンスの利用可能残数

- 合計
  登録されているすべてのライセンス合計数(アクティブ+利用可能)
- 必要(最小)
  取得する必要がある最小ライセンス数

ライセンスされたマシン

- D2D サーバ
  Arcserve D2D for Linux をインストールした Linux サーバ
- **ライセンスされたマシン** マシンを保護するためにライセンスが適用された Linux マシン